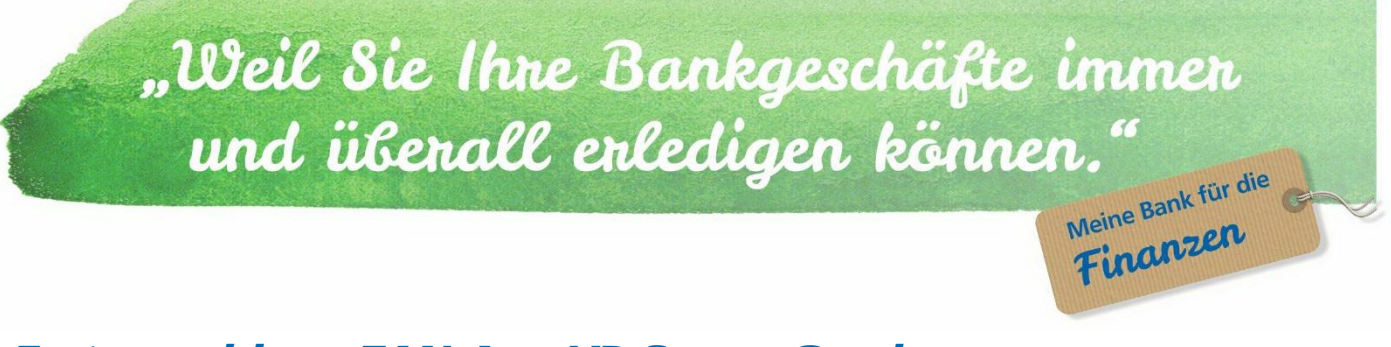

# Erstanmeldung TAN-App VR-SecureGo plus

Wichtig: Bevor Sie die Erstanmeldung im Online-Banking durchführen können, ist die einmalige Registrierung der VR-SecureGo plus App auf dem Smartphone/Tablet erforderlich.

#### Schritt 1 Download der App

Laden Sie die App "VR-SecureGo plus" im App-Store kostenlos herunter. App für ios App für Android

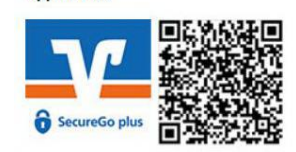

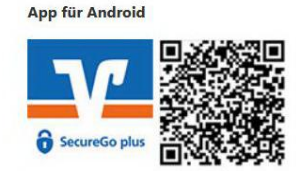

#### Schritt 2 Anmeldung in der VR-SecureGo plus App

Die App startet mit dem Einrichtungsprozess. Richten Sie die Push-Nachrichten ein. Die Übermittlung des Standorts ist optional.

Legen Sie einen individuellen Freigabe-Code fest.

- mind. ein Groß- und Kleinbuchstaben
- mindestens eine Zahl
- mind. 8 Zeichen und maximal 20 Zeichen

Wichtig: Den Freigabe-Code benötigen Sie künftig für jede Anmeldung in der TAN-App VR-SecureGo plus.

Im nächsten Schritt können Sie festlegen, ob Sie die Gerätebiometrie (Fingerabdruck, Gesichtserkennung) nutzen möchten und ob Diagnose-Daten geteilt werden sollen.

Sollten Sie den Aktivierungscode noch nicht von uns erhalten haben, wird Ihnen dieser in den nächsten Tagen per Post zugesandt.

#### Schritt 3 Registrierung in der VR-Sec ureGo plus App

Sobald Ihnen der Aktivierungscode vorliegt, können Sie diesen im Menü "Bankverbindung" einscannen. Der Code ist nur für eine einmalige Registrierung gültig.

Nach dem Scan ist die Registrierung abgeschlossen.

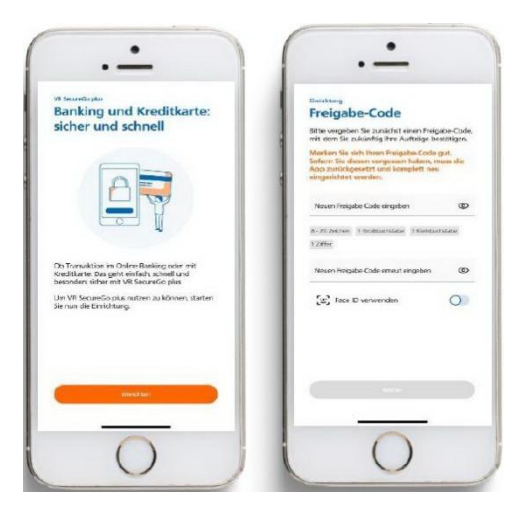

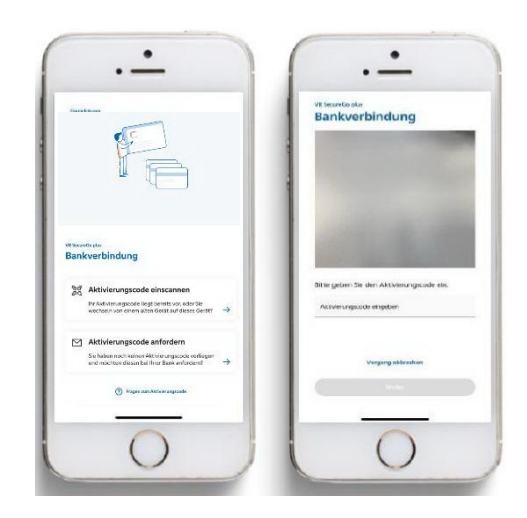

## Erstanmeldung zum Online-Banking über Homepage notwendig

1. Besuchen Sie unsere Internetseite <u>www.rb-holzkirchen-otterfing.de</u> und klicken Sie links oben auf Login Online-Banking.

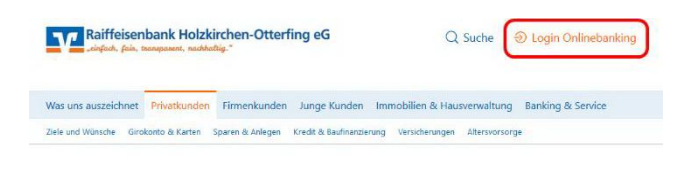

2. Wählen Sie den Login im Onlinebanking aus.

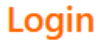

- NEU: Onlinebanking für Privat- und Geschäftskunden
- 3. Geben Sie in der Anmeldemaske Ihre VR-NetKey Nummer und die Erst-PIN aus dem Brief an. Klicken Sie dann auf Anmelden.

4. Auf der nächsten Seite werden Sie aufgefordert, Ihre Erst-PIN in eine Wunsch-PIN zu ändern.

Geben Sie bei "Erst-PIN" nochmals die PIN ein, welche Sie per Post erhalten haben. Anschließend vergeben Sie eine Wunsch-PIN und bestätigen diese im Feld "Wiederholung neue PIN". Im Anschluss klicken Sie auf den Button "Eingaben prüfen".

5. Nun werden Sie aufgefordert, Ihre Wunsch-PIN mit einer TAN zu bestätigen. Diese wurde Ihnen auf der TAN-App VR-SecureGo plus bereitgestellt. Melden Sie sich hierfür einfach mit dem von Ihnen persönlich festgelegten Freigabecode in der TAN-App VR-SecureGo plus an.

Für Sie zur Information: Den Brief mit Ihrer Online-Banking Erst-PIN können Sie nach der Erstanmeldung vernichten

### **Anmeldung über die VR-Banking App – Deine mobile Bank** Erstanmeldung über die Homepage Online-Banking zwingend erforderlich

1. Laden Sie die App "Deine mobile Bank" im App Store kostenlos herunter.

App für Android

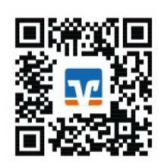

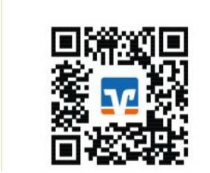

App für iPhone

2. Nachdem Sie die App gestartet haben, werden Sie aufgefordert ein App-Passwort festzulegen. Die Passwortbedingungen sind analog der TAN-App VR-SecureGo plus auf der Vorderseite.

Wichtig: Dabei handelt es sich nicht um Ihre Online-Banking-PIN aus dem Brief, sondern um ein von Ihnen individuell vergebenes Passwort, welches Sie bei jeder Anmeldung in der VR-Banking App benötigen. Im nächsten Schritt können Sie festlegen, ob Sie die Gerätebiometrie (Fingerabdruck, Gesichtserkennung) nutzen.

Geben Sie die Bankleitzahl 70169410, Ihre VR-NetKey Nr. und Ihre Wunsch-PIN ein.

 Zur abschließenden Registrierung der VR-Banking App erhalten Sie eine Push-Nachricht auf die VR-SecureGo plus App, die Sie mit der Eingabe des Freigabe-Codes bestätigen.